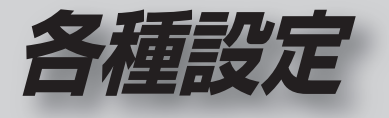

## ● ナビゲーションの設定 ● タッチパネルの調整 ● システムの初期化

## 利用に応じた設定に変える

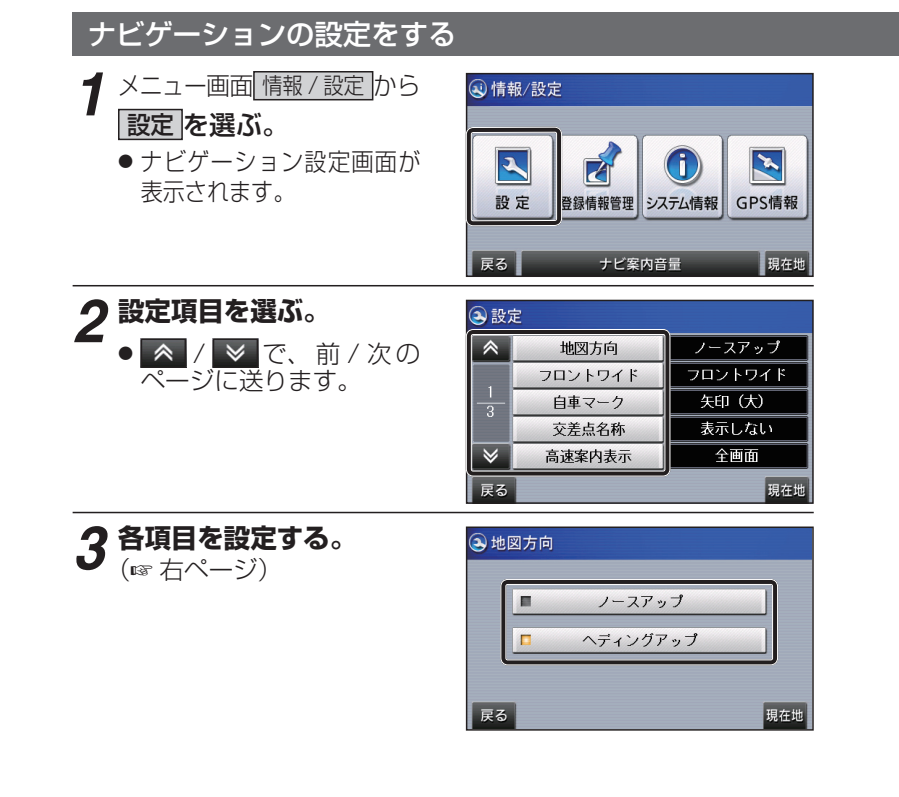

|        | 項目                                                                                                    | 設定                                                            |
|--------|----------------------------------------------------------------------------------------------------|---------------------------------------------------------------|
| 1 3ページ | <b>地図方向</b> (☞29 ページ)                                                                                                    | ● ノースアップ                                                      |
|        | 地図の方向の設定                                                                                                    | ● ヘディングアップ                                                    |
|        | <b>フロントワイド</b> (115728ページ)                                                                                                    | ● フロントワイド                                                     |
|        | 現在地画面での自車マークの表示位置                                                                                                    | ● センター                                                        |
|        | の設定                                                                                                    |                                                               |
|        | <b>自車マーク</b> (☞24 ページ)                                                                                                    | ● 矢印(大)● 矢印(小)● 自動車                                           |
|        | 自車マークの形の設定                                                                                                    |                                                               |
|        | <b>交差点名称</b> (☞24 ページ)                                                                                                    | <ul> <li>● 表示する</li> </ul>                                    |
|        | ルート上の交差点名称を表示する /                                                                                                    | ● 表示しない                                                       |
|        | しないの設定                                                                                                    |                                                               |
|        | _ 高速案内表示 _ (☞26 ページ)                                                                                                    | ● <b>全画面</b> :補助地図を表示しない。                                     |
|        | ハイウェイマップに補助地図を表示                                                                                                    | ●2回回:伸助地凶を表示する。                                               |
|        | する/しないの設定                                                                                                    |                                                               |
| 2 3ページ | <u>目的地方向直線</u> (☞24ページ)                                                                                                    | ● 表示する<br>▲ <b>まニし ナロ</b> 、                                   |
|        | 目的地方向直線を表示する/しないの設定                                                                                                    | ●衣小しない                                                        |
|        | <u>オートリルート</u> (111571 ページ)                                                                                                    |                                                               |
|        | オートリルートする / しないの設定                                                                                                    |                                                               |
|        | <u>ルート案内</u> (☞54 ページ)                                                                                                    | <ul> <li>● 音 声:音声で案内する。</li> <li>▲ ビ プロ・ビ プロで変中する。</li> </ul> |
|        | 音によるルート案内のしかたの設定                                                                                                    | ● ヒーノ盲・ヒーノ盲 ご条内 9 る。<br>● L・ケロン・ルート安内したい                      |
|        | <b>77-<math>\nabla</math>77-<math>\nabla</math><math>\nabla</math>77-<math>\nabla</math><math>\nabla</math>7-<math>\nabla</math><math>\nabla</math><math>\nabla</math><math>\nabla</math><math>\nabla</math><math>\nabla</math><math>\nabla</math><math>\nabla</math></b> | ● しない: ルード条内しない。<br>● <b>すろ</b>                               |
|        |                                                                                                    | ● しない                                                         |
|        |                                                                                                    | <br>● 表示する                                                    |
|        |                                                                                                    | ● 表示しない                                                       |
| 3      | 地図に時間を衣小りる「しなしい」設定                                                                                                    | ● 白動切換                                                        |
|        |                                                                                                    | 時間に応じて昼夜が切り換わる。                                               |
|        | 查回回7 役回回023700 設定                                                                                                    | ●昼:常に昼画面を表示する。                                                |
| 3      |                                                                                                    | ● 夜:常に夜画面を表示する。                                               |
|        | 画面の明るさ(昼)                                                                                                    | ● 調整範囲:                                                       |
| ジ      | 画面の明るさ(夜)                                                                                                    | (暗)1~ <b>3</b> ~5(明)                                          |
|        | 画面の明るさの設定                                                                                                    |                                                               |

※太字はお買い上げ時の設定

設 定

## 利用に応じた設定に変える

84

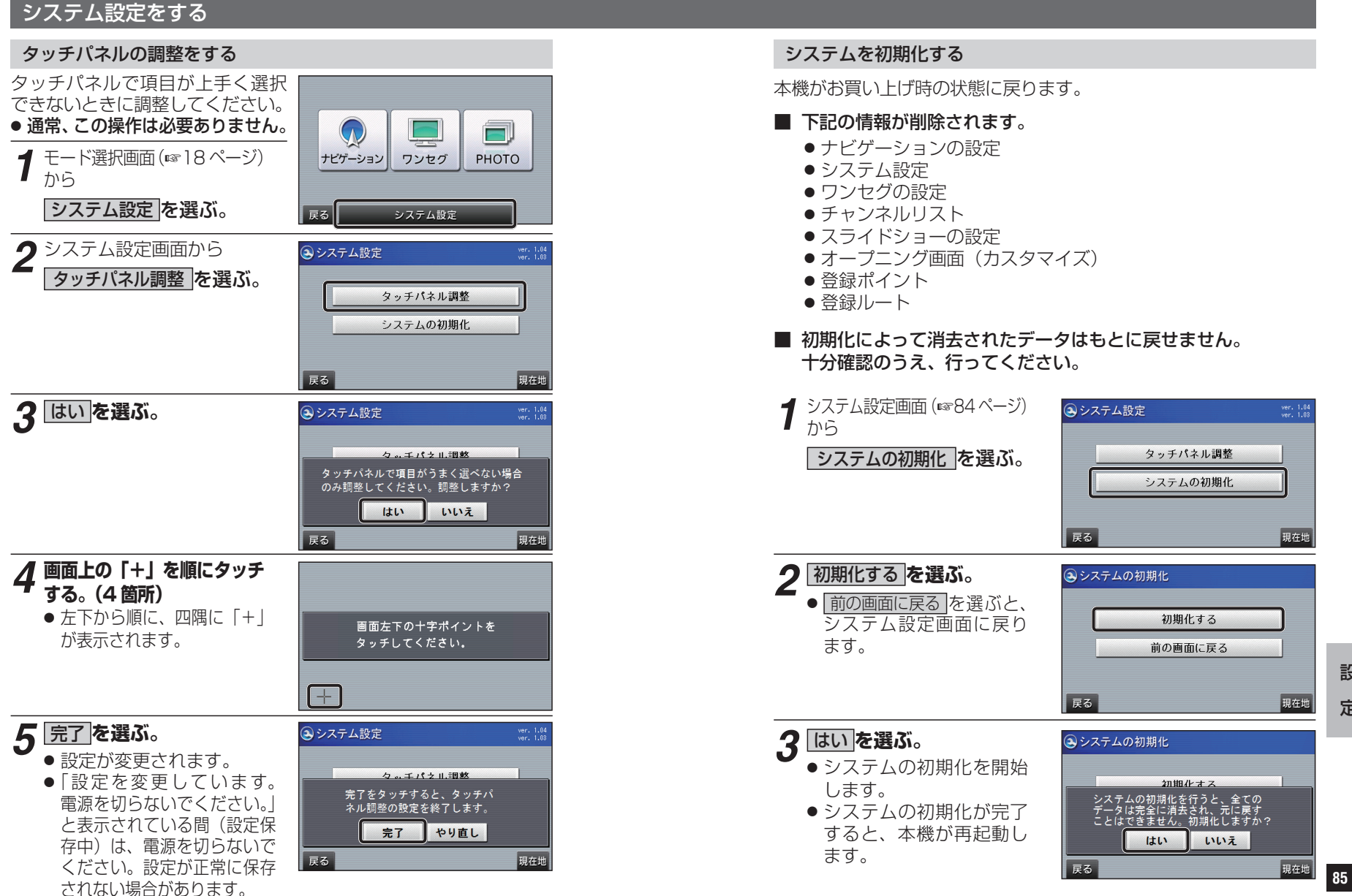

設

定